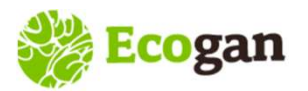

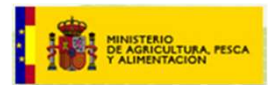

Alta en ECOGAN – Sistema de acceso REGEUS Acceso a ECOGAN – Mis granjas - REGA

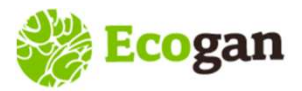

#### ALTA y ACCESO a ECOGAN

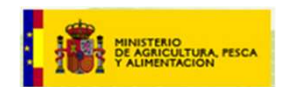

### Alta en ECOGAN – Sistema de acceso REGEUS

**REGEUS**: REgistro GEneral de USuarios del MAPA. Punto de acceso único para los usuarios de aplicaciones de MAPA

Dos conceptos importantes:

- Autenticación: proceso por el cual se identifica un cliente (usuario) como válido para, posteriormente, acceder a ciertos recursos definidos
- *Autorización*: proceso sobre el cual se establecen qué tipo de recursos están permitidos o denegados para cierto usuario o grupo de usuarios.

| Usuario y  | Autenticación | punto único de acceso | Autorización | ECOCAN |
|------------|---------------|-----------------------|--------------|--------|
| Contraseña |               | REGEUS                |              | ECOGAN |

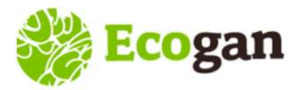

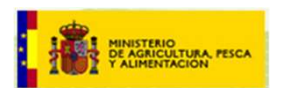

## Alta en ECOGAN – Sistema de acceso REGEUS

A tener en cuenta cuando el usuario se registra en ECOGAN:

- El sistema de autenticación de REGEUS permite el acceso a usuarios DNI, pero no a usuarios CIF. Esto ha motivado la necesidad de crear en ECOGAN el perfil Representante legal, de tal forma que el usuario de acceso a REGEUS-ECOGAN es el DNI del representante y durante el registro se van a indicar los CIF que actuarán como enlace para cruzar con la base de datos REGA.
- Al realizar el alta de un nuevo usuario, éste recibirá un correo con una primera contraseña y un enlace para el cambio de esa contraseña de un solo uso.
  - Si el usuario, previamente, ya está dado de alta en cualquier otra aplicación del MAPA, NO recibirá este correo inicial, ya que el punto de acceso y el sistema de autenticación es único.

Esto da lugar a consultas al Servicio de Atención a Usuarios de ECOGAN (SAUS):

 Al no recibir el correo, el usuario piensa que hay algún problema en el alta, por lo que solicita que se revise el alta o el envío de nuevas contraseñas.

En este punto se pueden dar dos situaciones:

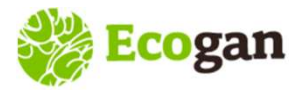

#### **ALTA y ACCESO a ECOGAN**

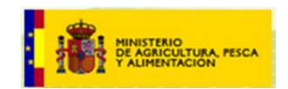

### Alta en ECOGAN – Sistema de acceso REGEUS

<u>Situación 1</u>: Que en el proceso de alta en ECOGAN, el usuario haya grabado o facilitado la misma dirección de correo electrónico que ya figura en REGEUS.

En este caso, el usuario puede cambiar su contraseña o solicitar una nueva, si se han olvidado, a través de la ventana de acceso:

| Usuar  | 10:                                                                        |
|--------|----------------------------------------------------------------------------|
| -      |                                                                            |
| Contra | aseña:                                                                     |
|        | ى<br>ب                                                                     |
|        | Iniciar sesión                                                             |
| Inicia | ar sesión con certificado electrónico                                      |
| _      |                                                                            |
| 2      | <u>¿Desea cambiar su contraseña?</u><br><u>¿Ha olvidado su contraseña?</u> |
| _      | Guía de avuda                                                              |

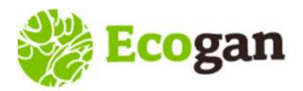

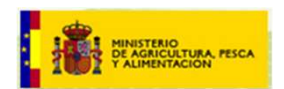

## Alta en ECOGAN – Sistema de acceso REGEUS

<u>Situación 2</u>: Que en el proceso de alta en ECOGAN, el usuario haya grabado o facilitado una dirección de correo electrónico diferente a la que ya figura en REGEUS

Si el usuario no recuerda el correo que ya figura en REGEUS o desea cambiarlo, puede dirigirse al sistema de atención a usuarios de ECOGAN y solicitar la actualización del mismo.

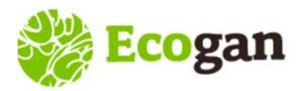

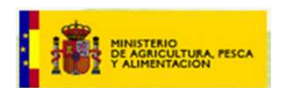

Una vez se ha realizado el alta del usuario, en el momento del acceso ECOGAN conecta con el sistema REGA para verificar la existencia y el tipo de granja asociada a un titular, DNI o CIF.

**<u>REGA</u>**: Registro general de explotaciones ganaderas, incluido en el Sistema Integral de Trazabilidad Animal, SITRAN.

Los parámetros básicos para el cruce de información son:

- Titular de explotación (NO Titulares de sub-explotación)
- Especie
- Clasificación zootécnica
- Estado

El sistema proporciona el conjunto de granjas disponibles en REGA para el titular, independientemente de la Comunidad Autónoma donde se efectúa el alta.

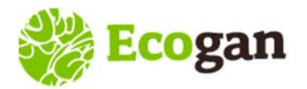

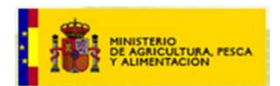

**Consultas de los usuarios** 

- Relacionadas con la titularidad de la explotación:
  - El usuario que desea acceder a la granja es el <u>titular de la sub-explotación</u>. Se registra como usuario pero cuando accede a ECOGAN no ve la granja.
    - Opciones: En ECOGAN debe registrarse el titular de la explotación. Este puede realizar la grabación de datos y comunicación o autorizar al titular de la sub-explotación para que acceda y realice la grabación y comunicación.

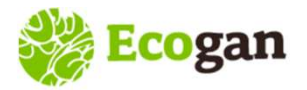

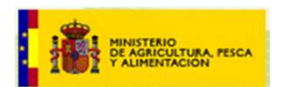

#### **Consultas de los usuarios**

- <u>Relacionadas con la titularidad de la explotación</u>:
  - <u>Cambio de titularidad</u>. En ECOGAN realiza la declaración el titular que figure en REGA en el momento de acceso a la granja. Se pueden dar distintas situaciones:
    - La granja se comunicó en 2022 con un titular y a posteriori se produce el cambio de titular: el nuevo titular, al entrar en ECOGAN, va a encontrar su granja vacía. Es decir, la granja se genera como nueva y el usuario deberá grabar los datos desde el principio.
    - Cambios de titularidad no actualizados en REGA: se han recibido consultas en este sentido. Las posibles opciones son:
      - Contactar con la autoridad competente para la adecuada actualización del cambio en REGA
      - Si no es posible, el antiguo titular puede, o bien realizar la grabación y comunicación o autorizar al nuevo titular para que realice la declaración.

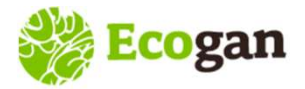

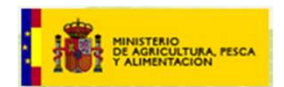

#### Consultas de los usuarios

<u>Relacionadas con la Clasificación zootécnica</u>: en ocasiones, el usuario espera ver una granja cuya clasificación zootécnica no coincide con cualquiera de las que se muestran en la tabla.

Ejemplo: granja clasificada como Centro de inseminación artificial. La clasificación actual es la 86, Centros de recogida de semen. Solo cuando la clasificación esté actualizada correctamente en REGA la granja se mostrará en ECOGAN

| 1  | Cebo o Cebadero                       |
|----|---------------------------------------|
| 6  | Selección                             |
| 7  | Multiplicación                        |
| 8  | Recría de reproductores               |
| 9  | Transición de reproductoras nulíparas |
| 10 | Producción de ciclo cerrado           |
| 11 | Producción de lechones                |
| 12 | Producción de tipo mixto              |
| 13 | Transición de lechones                |
| 42 | Centros de cuarentena                 |
| 50 | Producción de ciclo abierto           |
| 85 | Cebo destete/acabado                  |
| 86 | Centros de recogida de semen          |

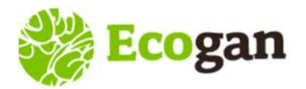

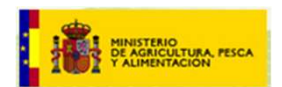

#### **Consultas de los usuarios**

- <u>Relacionadas con el Estado</u>: La granja debe encontrarse en estado **Activo** en REGA al acceder a ECOGAN

Si la granja está inactiva y se comunicó en campañas anteriores, será recuperada por el sistema y quedará a criterio de la Comunidad Autónoma decidir si se notifica o no en la campaña actual.

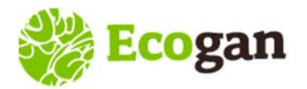

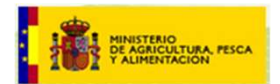

# Muchas gracias por su atención